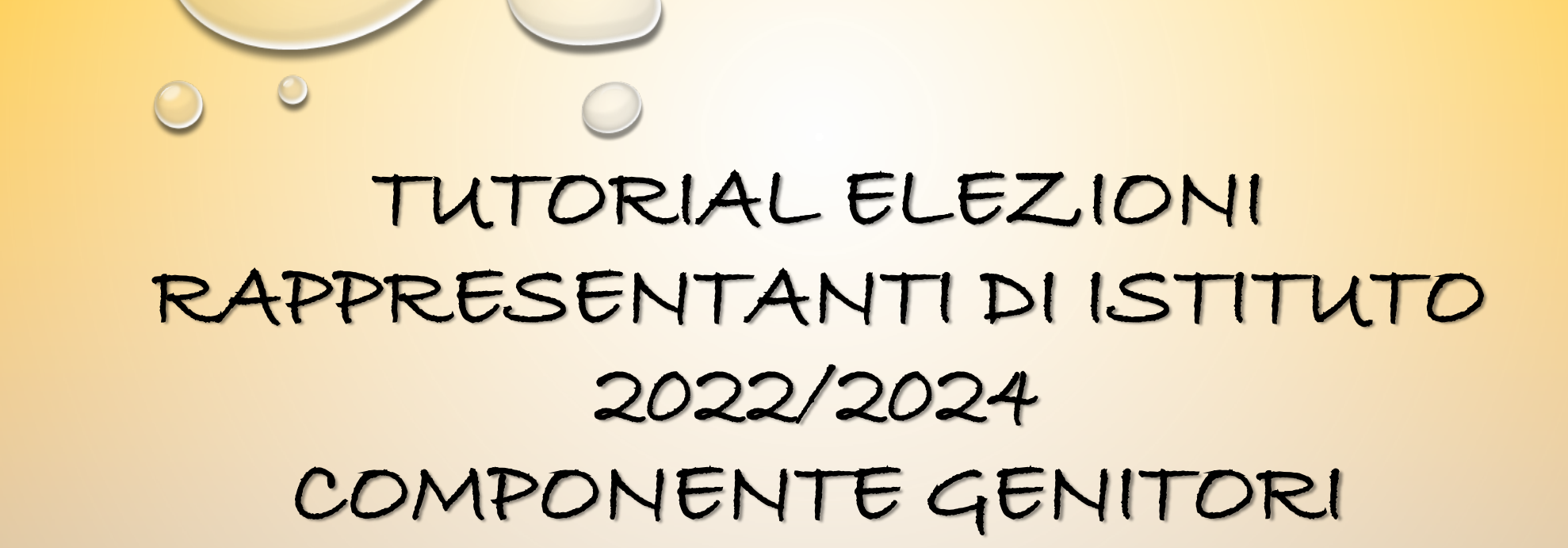

I.C. «GIOVANNI FALCONE»

SAN GIOVANNI LA PUNTA

# ACCEDERE A GOOGLE GSUITE

• È NECESSARIO ADOPERARE LE CREDENZIALI GSUITE DEL PROPRIO FIGLIO PER ACCEDERE AL MODULO DI IDENTIFICAZIONE E OTTENERE IL LINK PER VOTARE.

2 SCENARI POSSONO ACCADERE.

• 1 ACCEDERE A GOOGLE E CLICCARE SUL GIUSTO ACCOUNT SE GIÀ MEMORIZZATO E POI PROCEDERE

| esmeralda provaa<br>esmeralda@icfalconelapunta.edu.it | x No rea<br>reservation () constant<br>od                                                                                                    | an and generalizations X M foregon annual differences X + V = 0 X<br>N max + 0 X<br>N max + 0 X<br>N |
|-------------------------------------------------------|----------------------------------------------------------------------------------------------------|----------------------------------------------------------------------------------------------------|
| SE L'ACCOUNT NON È MEMORIZZATO                        | ☆ Special     O Posticipal     Chot +                                                                                                    | 0<br>6<br>8                                                                                                    |
| • 2 MEMORIZ, ZARE L'ACCOUNT E POI PROCEDERE           | Separation conversación     Anvariante batt     Space     Space     Spa | Name of a system of a system o                                                                                                    |

### COME MEMORIZZARE UN ACCOUNT GMAIL.EDU

#### · ACCEDERE A GMAIL DA GOOGLE

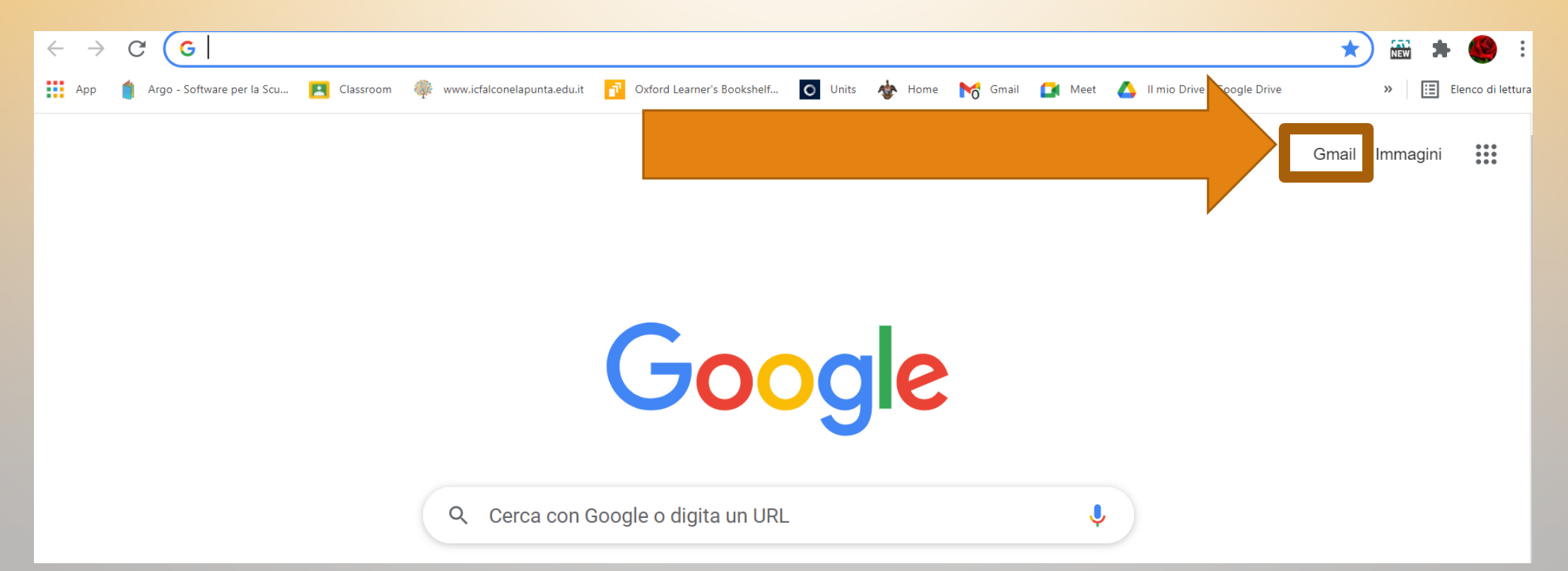

#### CLICCARE SU GMAIL E AGGIUNGERE UN ALTRO ACCOUNT ... IN FONDO ALLA LISTA ESISTENTE ANDARE SU ... Utilizza un altro account

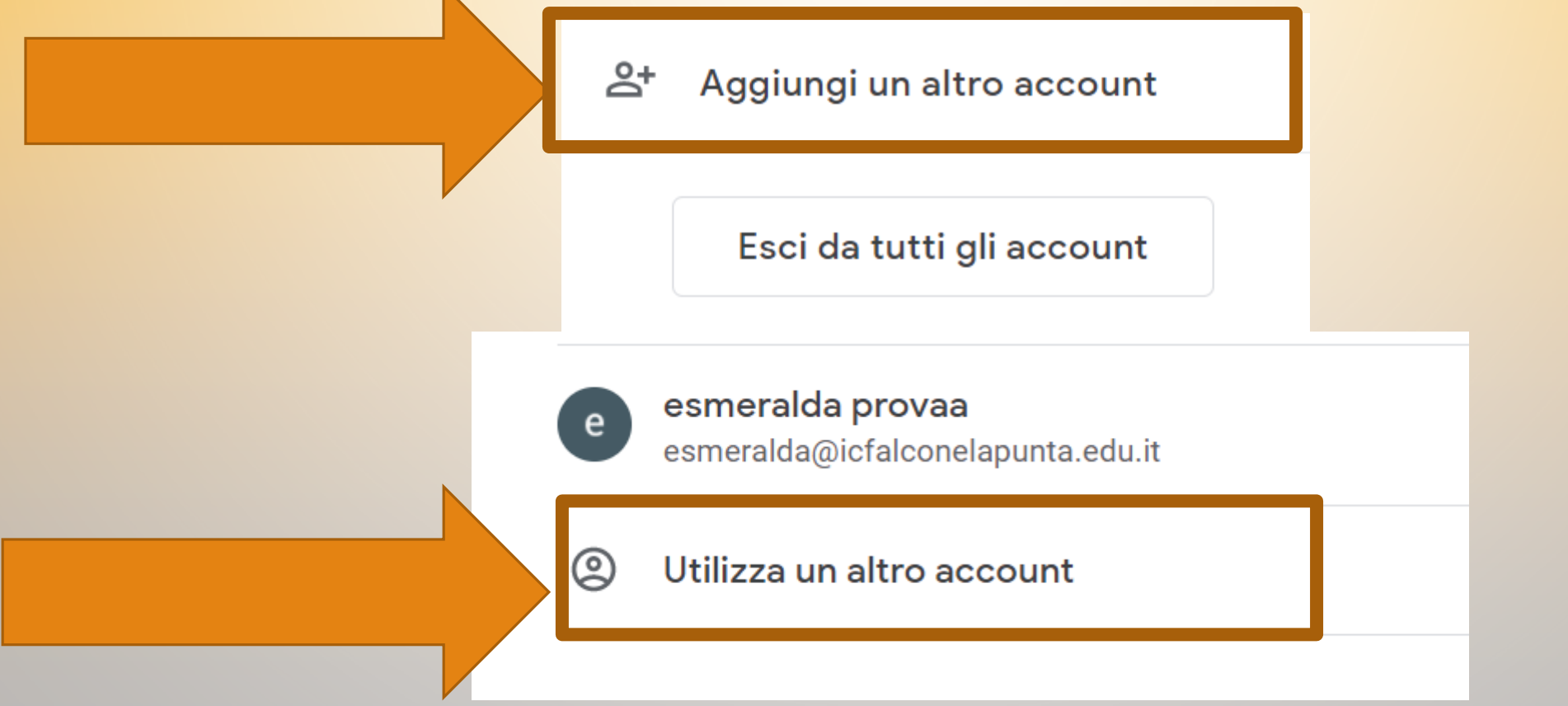

### AGGIUNGERE L'ACCOUNT DELL'ALUNNO/A FIGLIO/A

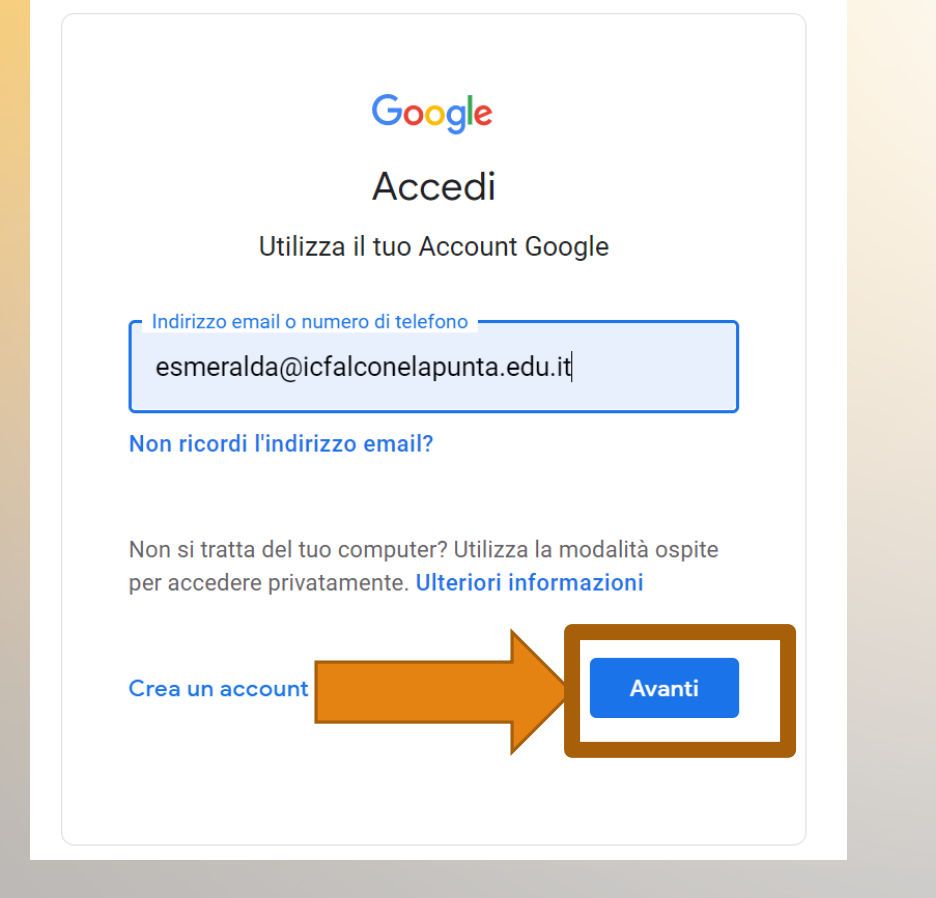

## **INSERIRE LA PASSWORD E CLICCARE SU AVANTI**

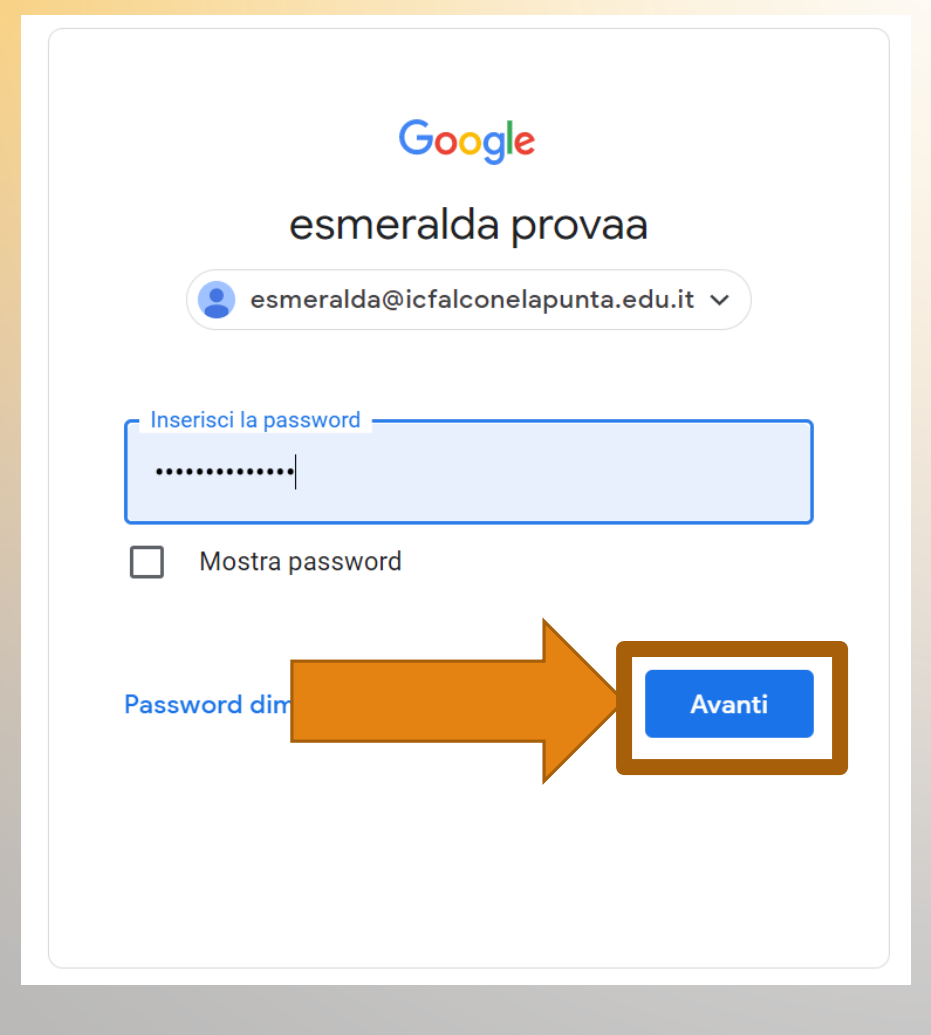

### ACCEDERE AI LINK DELLA CIRCOLARE UN LINK PER CIASCUN GENITORE(CIASCUN LINK CONSENTE UN SOLO VOTO)

ACCEDERE CON ACCOUNT nome.cognome@icfalconelapunta.edu.it

 Ciascun genitore firmerà e voterà usando ESCLUSIVAMENTE le credenziali di istituto in dotazione ai/alle loro figli/ie tramite i seguenti moduli:

MODULO GENITORE 1: <u>https://forms.gle/v1zYptQNfYYyjcMZA</u>

MODULO GENITORE 2: https://forms.gle/FjM7T9reBRr5exB98

### ACCEDIAMO QUINDI AL MODULO DI IDENTIFICAZIONE

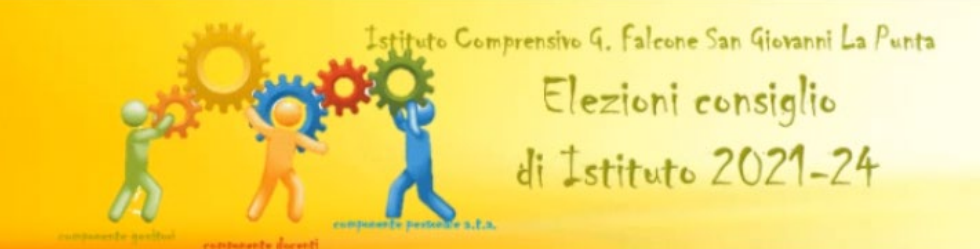

#### Modulo identificazione

Elezioni Consiglio di Istituto 2021/22.

Una volta completato questo modulo, apparirà il link ad un secondo modulo, ANONIMO, per effettuare la votazione.

gabriellabrutto@icfalconelapunta.edu.it (non condiviso) Cambia account

\*Campo obbligatorio

CATEGORIA APPARTENENZA \*

DOCENTE

GENITORE

PERSONALE ATA

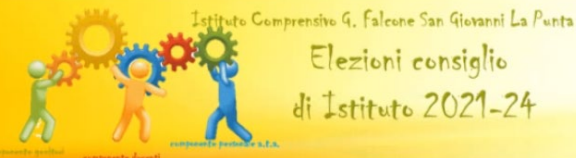

Elezioni consiglio di Istituto 2021-24

#### Modulo identificazione

GENITORE O PERSONALE ATA

3

Elezioni Consiglio di Istituto 2021/22. Una volta completato questo modulo, apparirà il link ad un secondo modulo, ANONIMO, per effettuare la votazione. gabriellabrutto@icfalconelapunta.edu.it (non condiviso) Bozza salvata Cambia account \*Campo obbligatorio CATEGORIA APPARTENENZA \* Scegliamo con un to<mark>uc</mark>h o un click O DOCENTE

la categoria genitore

### INSERIAMO I DATI RICHIESTI IL NOSTRO NOME E COGNOME E IL COGNOME E NOME DEL FIGLIO

| Genitore                                      |  |
|-----------------------------------------------|--|
| Cognome *                                     |  |
| prova                                         |  |
|                                               |  |
| Nome *                                        |  |
| nprova3                                       |  |
|                                               |  |
| Cognome e Nome del/della proprio/a figlio/a * |  |
| La tua risposta                               |  |
|                                               |  |

## ORDINE DI SCUOLA E CLASSE E ... POI CLICK O TOUCH SU ... INVIA

Ordine di scuola \*

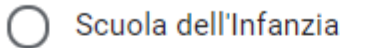

Scuola Primaria

) Scuola Secondaria di 1º Grado

Classe e sezione frequentata \*

La tua risposta Indietro Invia Non inviare mai le password tramite Moduli Google. íl modulo dí ídentíficazíone reíndírízza al modulo dí voto ínfattí clíccando sul <u>línk</u> andremo a votare su un altro form a carattere completamente anonímo

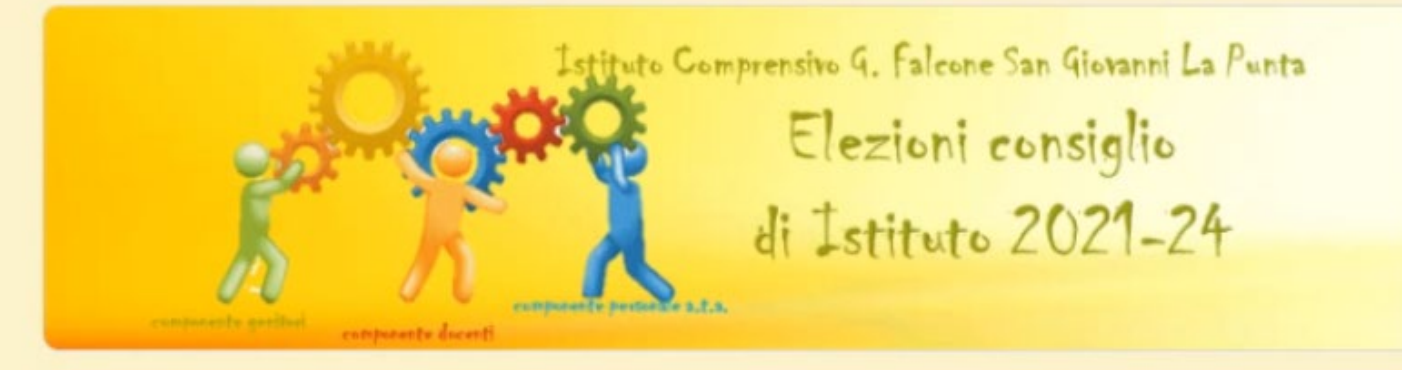

#### Modulo identificazione

Identificazione completata. Clicca su questo link per reindirizzare le tue operazioni di voto su un modulo anonimo: <u>https://forms.gle/AkuwGqNJhesZXq2z9</u>

#### Invia un'altra risposta

Questo modulo è stato creato all'interno di I.C. Giovanni Falcone. Segnala una violazione

# ANCORA UNA VOLTA SCEGLIAMO LA COMPONENTE DI APPARTENENZA E CLICK O TOUCH SU AVANTI

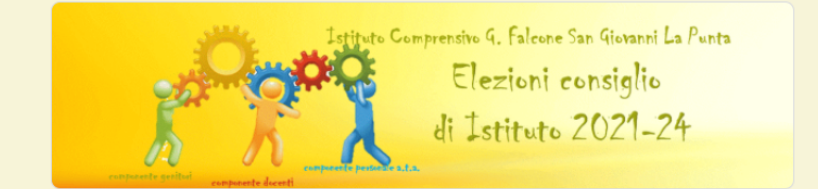

#### ELEZIONI CONSIGLIO DI ISTITUTO 2021/2024

Esprimi la tua preferenza per la componente di tuo interesse. Ti ricordiamo che è possibile esprimere due preferenze rispettivamente per le componenti GENITORI e DOCENTI e una sola preferenza per la componente PERSONALE A.T.A.

| gabriellabrutto@icfalconelapunta.edu.it (non condiviso)<br>Cambia account | $\odot$ | Bozza salvata |
|---------------------------------------------------------------------------|---------|---------------|
| *Campo obbligatorio                                                       |         |               |
|                                                                           |         |               |
| CATEGORIA APPARTENENZA *                                                  |         |               |
| O DOCENTE                                                                 |         |               |
| GENITORE                                                                  |         |               |
| O PERSONALE ATA                                                           |         |               |
|                                                                           |         |               |
| Avanti                                                                    | С       | ancella modu  |
|                                                                           |         |               |

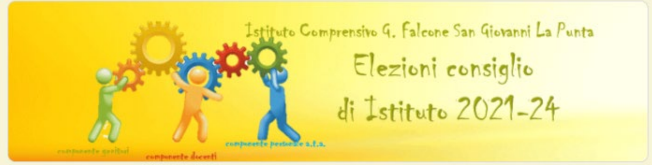

#### ELEZIONI CONSIGLIO DI ISTITUTO 2021/2024

| gabriellabrutto@icfal<br>Cambia account | CANDIDATI COMPONENTE GENITORI (PRIMA PREFERENZA) |  |
|-----------------------------------------|--------------------------------------------------|--|
| *Campo obbligatorio                     | <ul> <li>All Semente</li> </ul>                  |  |
| COMPONENTE GENITO                       | Cursolo Ivene                                    |  |
| LISTA 1                                 | O Ged Lorens                                     |  |
|                                         | O Grille Chiere                                  |  |
| MOTTO LISTA GENITOR                     | C Le Blunde Merie Cermele                        |  |
|                                         | Merto Maria Cormale     Mileron Monante          |  |
|                                         | O Grafina Menuella Carla                         |  |
|                                         | <ul> <li>Septenze Emeruele Alessendro</li> </ul> |  |
|                                         | Terco Electors Cacille                           |  |
|                                         | O SCHEDA BIANCA                                  |  |

Alf Sements
 Gunacio Ivene

CANDIDATI COMPONENTE GENITORI (SECONDA PREFERENZA) 1

Diamico Rossella Somente
 Gradi Lorena
 Grilo Chiare
 Le Blunde Maria Cormela
 Marto Maria Cormela
 Miscos Vincenso
 Orofino Manuela Carle
 Sopiensa Emanuela Alessandro
 Terso Elecnore Caelle
 SCHEDA BLANCA

Cancella modulo

scorríamo e trovíamo la lísta 1 rípetuta 2 volte tante quante sono la differenti preferenze che sí possono esprímere

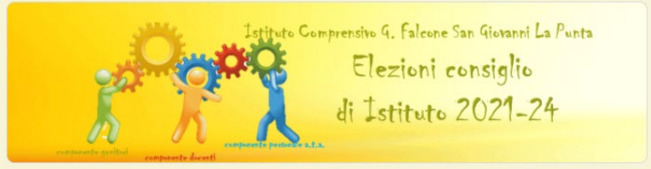

#### ELEZIONI CONSIGLIO DI ISTITUTO 2021/2024

| D appriellabrutta Giafal                                                                                                    |                                                    |
|----------------------------------------------------------------------------------------------------|----------------------------------------------------|
| Cambia account                                                                                                    | CANDIDATI COMPONENTE GENITORI (PRIMA PREFERENZA) * |
| *Campo obbligatorio                                                                                                    | Al' Semente                                        |
| COMPONENTE GENITO                                                                                                    | O Curaclo Ivens                                    |
|                                                                                                    | O D'amico Rossella Samantha                        |
| LISTA 1                                                                                                    | Grad Lorena                                        |
|                                                                                                    | O Grillo Chiere                                    |
|                                                                                                    | O Le Blunde Merie Cormele                          |
| MOTTO LISTA GENITOR                                                                                                    | O Manto Maria Carmala                              |
| and the second second se | O Miezzo Vincenzo                                  |
| 3 4 2 4                                                                                                    | O Orofino Menuelo Cerlo                            |
|                                                                                                    | <ul> <li>Septenze Emeruale Alessendro</li> </ul>   |
|                                                                                                    | Terco Electors Cacilia                             |
|                                                                                                    | O SCHEDA RIANCA                                    |

CANDIDATI COMPONENTE GENITORI (SECONDA PREFERENZA) \*

All'Semente

Dianteo Rossalle Sementhe

Ginlo Chine

Ginlo Chine

Le Blunde Merie Cormele

Mierco Vincenco

Drofno Menuele Cerle

Septence Emenuele Alessendro

Terco Eleonore Cecilie

ScheDA BIANCA

Indierro

Esprimiamo con un touch o un click le due preferenze differenti una nella prima sezione una nella seconda sezíone ... le due sezioni sono uguali.. la lista è una sola ripetuta due volte. È contemplata anche l'opzione SCHEDA BIANCA e... completiamo l'operazione con un touch o un clíck su INVIA

# Bravissimi operazione conclusa!

íl línk non tí consentirà dí esprímere altre preferenze non puoi sbaglíare o ímmettere un secondo voto !

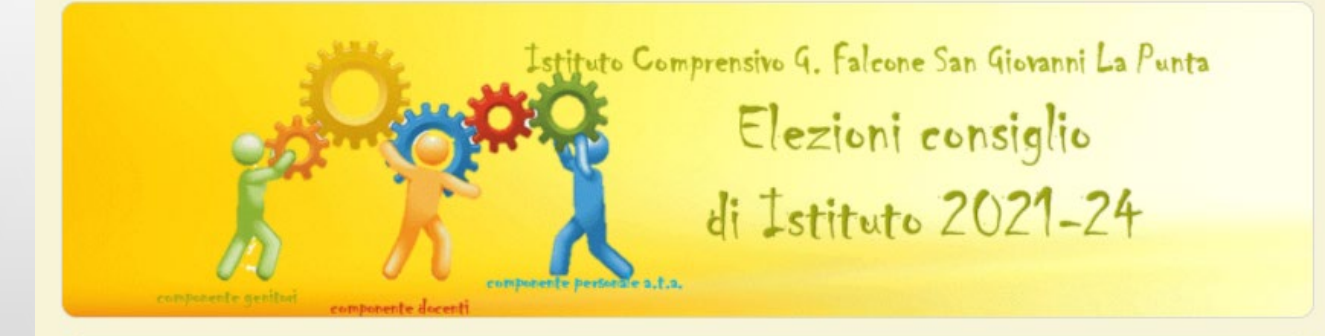

#### ELEZIONI CONSIGLIO DI ISTITUTO 2021/2024

La tua risposta è stata registrata

Questo modulo è stato creato all'interno di I.C. Giovanni Falcone. Segnala una violazione

Google Moduli